## Процедура ввода стандартных фрагментов в нормативные данные оперативного файла.

Открываем на главной панели программы закладку «Данные пользователя», выбираем опцию «Ввод данных в ОФ»:

| (in a the second second | <b>₩</b> =                                                                                                    |                                                                                                    |                                                                                               |                                                                                                  |                                                       |                                                                                                    | Програ                                                                  | ммный комплекс АВС                                                                                                    | С (редакция 2022.3) от (                                                                        | 4.12.2022 г.             | D:\AB(                      |
|----------------------------------------------------------------------------------------------------|----------------------------------------------------------------------------------------------------|----------------------------------------------------------------------------------------------------|-----------------------------------------------------------------------------------------------|--------------------------------------------------------------------------------------------------|-------------------------------------------------------|----------------------------------------------------------------------------------------------------|-------------------------------------------------------------------------|----------------------------------------------------------------------------------------------------|-------------------------------------------------------------------------------------------------|--------------------------|-----------------------------|
| 🥏 Главная 🦸                                                                                                    | Данные пользователя                                                                                                    | Выпуск                                                                                                | Сервис                                                                                        | Установка                                                                                        | Окна                                                  | Справка                                                                                                  |                                                                         |                                                                                                    |                                                                                                 |                          |                             |
| Оперфайл Ввод д                                                                                                    | расширить С<br>Занных<br>данных<br>Эф Я Проверить С                                                                              | и<br>и сжать ОФ<br>Ф                                                                                  | і́≣ Откр<br>⊊ Ввес<br>ії Выбо                                                                 | оыть индексы<br>ти индексы<br>ор индексов                                                        | і́≖ От<br>⊊ Вве<br>2018 Вы                            | крыть цены<br>ести цены<br>бор текущих цен                                                               | <b>Документы</b>                                                        | 💖 Расширить ФР<br>💱 Сжать ФР                                                                                            | Архив Папка с<br>ИД копиями И,                                                                  | Папка с<br>Д документами | Рез<br>1 копи               |
| One                                                                                                    | ративный файл (ОФ)                                                                                                    |                                                                                                    | И                                                                                             | ндексы                                                                                           | Т                                                     | екущие цены                                                                                              | Файл р                                                                  | езультатов (ФР)                                                                                                    |                                                                                                 | Архив                    |                             |
| <ul> <li>ИНФО</li> <li>Ф = Ф</li> <li>Исходные и расчи</li> </ul>                                                                                                    | № ИНФО 🚅 ОФ Ф = *• ** ·······························                                                                            |                                                                                                    |                                                                                               |                                                                                                  |                                                       |                                                                                                    |                                                                         |                                                                                                    |                                                                                                 |                          |                             |
| <ul> <li>Рег. номер</li> <li>Эзооо</li> <li>Эзооз</li> <li>Эзо10</li> <li>Эзо13</li> <li>Эзо20</li> <li>Эзо20</li> </ul>                                                                                                    | Дата 3300<br>0'3<br>29.01.22 11'об<br>13.10.22 F (49<br>29.01.22 ПО К<br>3атр<br>13.10.22 Маши<br>29.01.22 дейс<br>13.10.22 коми | 0'Ф2Ж5'К<br>авод пла<br>щестроит<br>)'Метод<br>оэффицие<br>атам на<br>ны). Стр<br>твующих<br>униканий | МЦ8Н6ХЦ<br>стмассо<br>ельные<br>расчета<br>нт 1,15<br>эксплуа<br>оительо<br>предпри<br>и стео | И+П''1'''<br>работы'РМ<br>⊨=БИ*<br>к нормам<br>тацию маш<br>тво новых<br>зятий, име<br>ненные ус | ий по<br>ІВИ1.2<br>и затр<br>ин (в<br>с объе<br>еющих | ГСН-2020'Ф<br>41.360-СС''е<br>ат труда, ог<br>ключая оплат<br>ктов в стесн<br>разветвленну<br>лля склали | Р-2020'2<br>з ценах н<br>лате тру<br>ту труда<br>ненных ус<br>мо сеть т | 2425/3'Цех №1'<br>на 4 квартал 2<br>ида рабочих-мо<br>рабочих, обсл<br>ловиях: на те<br>гранспортных и<br>натериалов МЛ | '2'2425/3-<br>021 г.*<br>онтажников,<br>уживающих<br>рриториях<br>и инженерных<br>(с я1-35 2004 | Изменить<br>стили т Ре,  | 🔒 Найт<br>ас Заме<br>дактир |

## Указываем путь: C:\ABC-Soft\ABC-RU\2022.3\Base\FRAGMENT, выбираем файл:

| > -> 🛧 📙 -< Dis     | sk_D (D:) > ABC-Soft > ABC-F | RU > 2022.3 > Base > FRAGMENT | ~          | <u>ہ</u> ک | оиск в: FRAGMENT |
|---------------------|------------------------------|-------------------------------|------------|------------|------------------|
| Упорядочить 👻 Нова  | ая папка                     |                               |            |            | iii <b>-</b> □ ? |
| Doc ^               | Имя                          | Дата изменения                | Тип        | Размер     |                  |
| Меледина            | Fr_users                     | 12.11.2013 23:36              | Файл "АВС" | 292 КБ     |                  |
| Объект'072193_:     | frcmp                        | 21.11.2022 9:02               | Файл "АВС" | 1 860 KE   |                  |
| OneDrive - Persor   |                              |                               |            |            |                  |
| Этот компьютер      |                              |                               |            |            |                  |
| Видео               |                              |                               |            |            |                  |
| 🔮 Документы         |                              |                               |            |            |                  |
| 🕹 Загрузки          |                              |                               |            |            |                  |
| 📰 Изображения       |                              |                               |            |            |                  |
| 👌 Музыка            |                              |                               |            |            |                  |
| 🧊 Объемные объ      |                              |                               |            |            |                  |
| 📃 Рабочий стол      |                              |                               |            |            |                  |
| 🏪 Локальный дис     |                              |                               |            |            |                  |
| Disk_D (D:)         |                              |                               |            |            |                  |
| 🛖 Локальный дис     |                              |                               |            |            |                  |
| USB DISK (G:)       |                              |                               |            |            |                  |
| 🛫 abc_license_mar 🧹 |                              |                               |            |            |                  |
| Имя                 | файла: frcmp                 |                               |            | ✓ Все фа   | йлы (*.*)        |
|                     |                              |                               |            |            |                  |
|                     |                              |                               |            | ΟΤΚ        | оыть Отмена      |

## Выходит сообщение о завершении процедуры ввода данных в ОФ, нажимаем кнопку ОК.

|    | X  |
|----|----|
| !  |    |
| ОК |    |
|    | OK |

## В нормативных данных оперативного файла появятся стандартные фрагменты:

| Опе    | ративный файл (                                | (0Φ)                | Инде            | ексы             | Текущи       | е цены  |    | Файл результатов (ФР) |   |     | A | охив |   |        |
|--------|------------------------------------------------|---------------------|-----------------|------------------|--------------|---------|----|-----------------------|---|-----|---|------|---|--------|
| 7      | 🚝 Оперативны                                   | ій файл D:∖Al       | BC-Soft\ABC-RU\ | 2022.3\ABC_WIN   | N\FILES\abcv | win.of  |    |                       |   |     | - |      | × |        |
|        | $ \Phi_{-} \equiv \Phi_{+} $                   | ** 📰 * 🗄            | ΝΧΣ             | 2 📑 🖪            | $\times$     | ⊢E AA I | I, |                       | • | 🤃 🎝 |   |      |   |        |
| 19-    | Исходные и расчетные данные Нормативные данные |                     |                 |                  |              |         |    |                       |   |     |   |      |   |        |
| Гл     | 🗎 Ф-И                                          | 🗎 Ф1-К2-С3          | 🗎 Ф1-П-С        | 🗎 Φ1-Φ6-Ο2       | 🗎 Φ202       | 20-Э-УЗ |    |                       |   |     |   |      |   |        |
| × 7    | 🗎 Ф-И1                                         | 🗎 Ф1-К2-С4          | 📄 Φ1-Π1-1       | 🗎 Φ1-Φ6-Ο5       | 🗎 Φ202       | 21-С-Д  |    |                       |   |     |   |      |   | ит     |
| 1 1    | 🗎 Ф-И1-Р                                       | 🗎 Ф1-К2-С6          | 📄 Φ1-Ρ1-Ρ       | 🗎 Ф1-Ф6-Т2       | 🗎 Φ202       | 21-С-Д  |    |                       |   |     |   |      |   | HINTE  |
| вить   | 🗎 Ф-И1-Р1                                      | 🗎 Ф1-К2-С7          | 🗎 Φ1-C          | 🗎 Ф1-Ц           | 🗎 Φ202       | 21-Э-1  |    |                       |   |     |   |      |   |        |
| - 💜    | 🗎 Ф-И2                                         | 🗎 Ф1-К2-С8          | 📄 Φ1-C-1        | 🗎 Ф1-Ц1-Р        | 🗎 Φ202       | 22-0-Д  |    |                       |   |     |   |      |   | лить - |
| обмена | 🗎 Ф-ИЗ                                         | 🗎 Ф1-К2-У1          | 🗎 Ф1-С-Б        | 🗎 Ф1-Ц2-Р        | 🗎 Φ202       | 22-С-Д  |    |                       |   |     |   |      |   | овани  |
|        | 🗎 Ф-И4                                         | 🗎 Ф1-КЗ-КЗ          | 🗎 Ф1-С-Д        | 🗎 Ф1-Щ           | 🗎 Φ202       | 22-С-Д  |    |                       |   |     |   |      |   |        |
|        | 🗎 Ф-И5                                         | 🗎 Ф1-К3-С1          | 🗎 Ф1-С-Д4       | 📄 Φ2-Ο           | 🗕 🗎 Φ202     | 22-Э-1  |    |                       |   |     |   |      |   |        |
|        | 🗎 Ф-И5-А                                       | 🗎 Ф1-К3-С2          | 🗎 Ф1-С-Д5       | 📄 Φ2-Ο1          | 🖕 📄 Φ202     | 22-Э-3  |    |                       |   |     |   |      |   |        |
|        | 🗎 Ф-И5-В1                                      | 🗎 Ф1-КЗ-СЗ          | 🗎 Ф1-С-И        | 🗎 Ф2-П-С         |              |         |    |                       |   |     |   |      |   |        |
|        | 🗎 Ф-И5-Г1                                      | 🗎 Ф1-КЗ-С6          | 📄 Ф1-С-Т        | 📄 Ф2-С           |              |         |    |                       |   |     |   |      |   |        |
|        | 🗎 Ф-И5-И                                       | 🗎 Φ1-K6-1           | 🗎 Φ1-Τ          | 🗎 ФЗ-Б           |              |         |    |                       |   |     |   |      |   |        |
|        | 🗎 Ф-И5-К2021                                   | 📄 Ф1-К11-П          | 🗎 Ф1-Т-К        | 🗎 ФЗ-П-С         |              |         |    |                       |   |     |   |      |   |        |
|        | 🗎 Ф-И5-М                                       | 📄 Ф1-Л              | 🗎 Φ1-T-P        | 🗎 Φ5-Ρ1          |              |         |    |                       |   |     |   |      |   |        |
|        | 🗎 Ф-И5-Н                                       | 🗎 Ф1-Л-Ю            | 📄 Φ1-T1         | Φ5-P11           |              |         |    |                       |   |     |   |      |   |        |
|        | 🗎 Ф-И5-Р                                       | 🗎 Ф1-Л1             | 🗎 Φ1-Φ2         | 🗎 Φ11-C-H1       |              |         |    |                       |   |     |   |      |   |        |
|        | 🗎 Ф-И5-Р1                                      | 🗎 Ф1-Л1-П           | 🗎 Φ1-Φ2-Α       | 🗎 Φ12-C          |              |         |    |                       |   |     |   |      |   |        |
|        | 🗎 Ф-И5-С                                       | 🗎 Ф1-Л1-Т           | 🗎 Ф1-Ф2-В       | 📋 Φ50-62-3       |              |         |    |                       |   |     |   |      |   |        |
|        | 📋 Ф-И5-Т70                                     | 📋 Ф1-Л2             | 📋 Φ1-Φ2-Β1      | 📋 Φ50-A          |              |         |    |                       |   |     |   |      |   |        |
|        | 🗎 Ф-И5-Э                                       | 🗎 Ф1-Л2-П           | 📋 Φ1-Φ2-Β2      | 🗎 Ф50-К          |              |         |    |                       |   |     |   |      |   |        |
|        | 📋 Φ-Ρ                                          | 🗎 Ф1-Л2-П1          | 📋 Φ1-Φ2-B3      | 🗎 Ф50-К-1        |              |         |    |                       |   |     |   |      |   |        |
|        | 📋 Φ1-2-B1                                      | 🗎 Ф1-Л2-П2          | 📋 Φ1-Φ2-Β7      | 📋 Ф50-К-А        |              |         |    |                       |   |     |   |      |   |        |
|        | 📕 Φ1-Β                                         | 📋 Ф1-Л2-ПЗ          | Φ1-Φ2-B8        | 🗎 Φ50-C          |              |         |    |                       |   |     |   |      |   |        |
|        | 🗎 Ф1-Д                                         | 🗎 Ф1-Л2-П99         | 📕 Φ1-Φ2-Β9      | 🗎 Φ50-C-1        |              |         |    |                       |   |     |   |      |   |        |
|        | 🗎 Ф1-Д4-Д                                      | 🗎 Ф1-Л11-П          | 📕 Φ1-Φ2-Β11     | 🗎 Ф50-С-К        |              |         |    |                       |   |     |   |      |   |        |
|        | 📑 Ф1-Д4-Д3                                     | 🗐 Φ1-Μ              | 🗐 Φ1-Φ2-Β90     | 📑 Φ50-C-M        |              |         |    |                       |   |     |   |      |   |        |
|        | 📄 Ф1-Д4-Д4                                     | 📄 Φ1-Μ-1            | 📑 Ф1-Ф2-К       | Φ50-C-O          |              |         |    |                       |   |     |   |      |   |        |
|        | 📄 Ф1-Д4-Д6                                     | 📄 Φ1-Μ-2            | Φ1-Φ2-Κ1        | 📄 Ф50-Ш          |              |         |    |                       |   |     |   |      |   |        |
|        | 🔲 Φ1-Д4-Д10                                    | Φ1-Μ-Α1             | Φ1-Φ2-Μ1        | <u>≡</u> Ф50-Ш-Н |              |         |    |                       |   |     |   |      |   |        |
|        | 🔲 Φ1-Д4-Д13                                    | Φ1-M-A2             | Φ1-Φ2-01        | ■ Ф84-О-Д        |              |         |    |                       |   |     |   |      |   |        |
|        | 🖬 Φ1-Д4-М                                      | Φ1-M2-A1            | Φ1-Φ2-06        | Φ2001-0-Д        | 4            |         |    |                       |   |     |   |      |   |        |
|        | 🖬 Φ1-Д4-М2                                     | Φ1-M29-1            | Φ1-Φ2-Ю         | Φ2001-C-Д        | 4            |         |    |                       |   |     |   |      |   |        |
|        | = Φ1-д4-м4                                     | Φ1-M29-2            | Φ1-Φ3           | Φ2008-C-L        | 4            |         |    |                       |   |     |   |      |   |        |
|        | = Ψ1-/K1-K                                     | Φ1-M29-3            | Φ1-Φ3-1         | Φ2009-C-L        | 4            |         |    |                       |   |     |   |      |   |        |
|        | = Ψ1-/K2-K                                     | Φ1-M29-4            | = Φ1-Φ3-3       | Φ2019-И5         |              |         |    |                       |   |     |   |      |   |        |
|        | = Ψ1-/K3-K                                     | Φ1-M29-5            | Φ1-Φ3-9         | Φ2020-0-μ        | 4            |         |    |                       |   |     |   |      |   |        |
|        | Φ1-ж4-к                                        | Φ1-M29-M2           | Φ1-Φ3-Μ1        | Φ2020-C-L        | 4            |         |    |                       |   |     |   |      |   |        |
|        | Φ1-Ж9-К                                        |                     | Φ1-Φ3-01        | Φ2020-C-L        | 41           |         |    |                       |   |     |   |      |   |        |
|        | Φ1-2Κ11-Κ                                      | П Φ1-0-Д            |                 | Φ2020-3-1        |              |         |    |                       |   |     |   |      |   |        |
|        |                                                | ∎ Ф1-0-Д1           |                 | Φ2020-3-2        | -            |         |    |                       |   |     |   |      |   |        |
|        | Φ1-Κ2-Ρ0                                       |                     |                 | Φ2020-3-3        | 20           |         |    |                       |   |     |   |      |   |        |
|        | Φ1-Κ2-Ο1                                       | = Φ1-0-Я<br>= Φ1-01 | Φ1-Φ6-H2        | φ2020-3-2        | 10           |         |    |                       |   |     |   |      |   |        |
|        | Φ1-Ν2-02                                       |                     | Ξ Φ1-Φ6-01      | Ξ Ψ2020-3-3      | 2            |         |    |                       |   |     |   |      |   |        |
|        |                                                |                     |                 |                  |              |         |    |                       |   |     |   |      |   |        |
|        |                                                |                     |                 |                  |              |         |    |                       |   |     |   |      |   |        |

Точками помечены два новых стандартных фрагмента для локальных смет, которые учитывают требования приказа 557/пр.